# S5800 Series Switches Reset and Recovery System Configuration Guide

Models: S5800-8TF12S S5800-48F4S S5800-48F4SR S5800-48T4S S5800-48MBQ

**CONFIGURATION GUIDE** 

#### Contents

| 1. Cor | nfiguration Considerations       | 1 |
|--------|----------------------------------|---|
| 2. Net | work Topology                    | 1 |
| 3. Ope | eration Steps                    | 1 |
| 3.1    | Connection Equipment             | 1 |
| 3.2    | Download Configuration Software  | 1 |
| 3.3    | Switch on and Use Login Software | 1 |
| 3.4    | Restoration System               | 2 |
| 3.5    | Switch to Factory Reset          | 3 |
|        |                                  |   |

## 1. Configuration Considerations

Table 1 products and versions for example.

| Series                                  | Product                                                                                                    |
|-----------------------------------------|----------------------------------------------------------------------------------------------------|
| S5800 Series,<br>S5850 and S8050 Series | S5800-8TF12S/S5800-48F4S/S5800-48F4SR/S5800-48T4S<br>S5850-24T16S/S5850-24T16B/S5850-48S2Q4C<br>S5850-48S6Q/S5850-32S2Q/S5850-48T4Q/S8050-20Q4C |

## 2. Network Topology

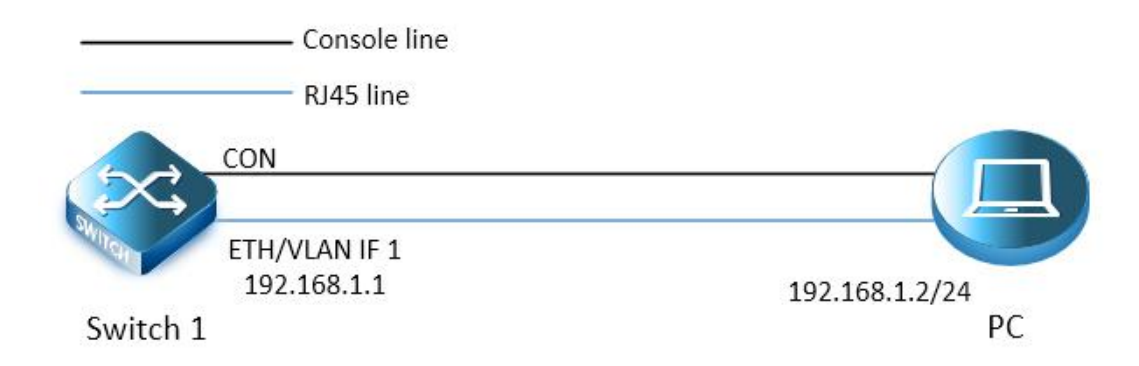

## 3. Operation Steps

#### **3.1 Connection Equipment**

#According to the way of networking topo to connect PC and switch to network cable and Console. One end of the RJ-45 network cable is connected to the PC NIC, and the other end is connected to the SW's network port. Connect one end of Console line USB to PC's USB interface, and the other end of RJ-45 is connected to console interface of front panel of switch.

#### **3.2 Download Configuration Software**

#After the connection is completed, there we recommend the super terminal, putty or Secure CRT tool to configure the switch.

#### 3.3 Switch on and Use Login Software

#Energizing the switch, then open the installed login software, select the serial port of login mode, port through the device manager to determine. Baud rate :115200, Data bits: 8, Parity: None, Stop bits: 1. (Reference below)

| Protocol:     | Serial             | ~                                 |
|---------------|--------------------|-----------------------------------|
| Port:         | COM3 v             | Flow Control                      |
| Baud rate:    | 115200 ~           |                                   |
| Data bits:    | 8 ~                |                                   |
| Parity:       | None 🗸 🗸 🗸         |                                   |
| Stop bits:    | 1 ~                |                                   |
| Name of pipe: |                    |                                   |
| Show quick    | connect on startup | ☑ Save session<br>☑ Open in a tab |

**NOTE:** COM Number can be viewed through device manager. (right click on my computer.>manage>device manager>port (COM and LPT). If it displays an unrecognized USB device, please download and install the corresponding driver.

### 3.4 Restoration System

| *Set PC | ip | add | ress |
|---------|----|-----|------|
|---------|----|-----|------|

| O Obtain an IP address automa | atically            |
|-------------------------------|---------------------|
| Use the following IP address  |                     |
| IP address:                   | 192.168.1.2         |
| S <u>u</u> bnet mask:         | 255 . 255 . 255 . 0 |
| Default gateway:              |                     |
| Obtain DNS server address a   | automatically       |
| Use the following DNS server  | r addresses:        |
| Preferred DNS server:         | 4   (4)    3        |
| Alternate DNS server:         | 1 1 I               |
|                               |                     |

\*Then prepare tftp

| Current Dire | ctory  | C:\U  | sers\Bzzb\ | Desktop |             | •         | Br  | owse   |
|--------------|--------|-------|------------|---------|-------------|-----------|-----|--------|
| erver interf | aces   | 192.  | 168.1.2    | Rea     | ltek PCIe ( | GbE 💌     | Sho | ow Dir |
| ftp Server   | Tftp C | lient | DHCP ser   | ver Sys | slog serve  | r DNS ser | ver | Lo     |
| peer         |        | file  |            | start   | prog        | bytes     |     | tota   |
|              |        |       |            |         |             |           |     |        |
|              |        |       |            |         |             |           |     |        |
|              |        |       |            |         |             |           |     |        |
|              |        |       |            |         |             |           |     |        |
|              |        |       |            |         |             |           |     |        |
|              |        |       |            |         |             |           |     |        |
| ¢            |        |       |            |         |             |           |     |        |

\*After the connection is completed, power the switch (or power off and restart). During startup, when a countdown prompt appears to enter Uboot mode (as shown in Figure 2), press "Ctrl + B" to enter Uboot mode.

```
NAND:
        2048 MiB
EEPROM: TlvInfo v1 len=110
PCIe1: Root Complex of Slot 1, no link, regs @ 0xffe0a000
PCIe1: Bus 00 - 00
PCIe2: Root Complex of Slot 2, no link, regs @ 0xffe09000
PCIe2: Bus 01 - 01
In:
Out:
       serial
       serial
Err:
       serial
Net:
       eTSEC2 [PRIME]
NAND read: device 0 offset 0x200000, size 0x400000
4194304 bytes read: OK
Press ctrl+b to stop autoboot: 0
Bootrom:>
Bootrom:>
Bootrom:>
```

\*Set ip address bootrom:> setenv ipaddr 192.168.1.1 bootrom:> saveenv bootrom:> setenv netmask 255.255.255.0 bootrom:> saveenv

\*Specify the IP of the TFTP server bootrom:> setenv serverip 192.168.1.2 bootrom:> saveenv bootrom:> setenv gatewayip 192.168.1.2 bootrom:> saveenv

\*Load the mirror boot system from the TFTP server bootrom:> boot\_tftp FSOS-S5850-Series-v6.2.27.r.bin

\*Enter the system.

.....

Loading startup configuration file..... Done!

Mon Jan 1 00:01:20 UTC 2001 Ready to service! Switch> enable Switch#

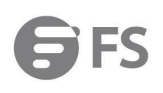

#### NOTE:

- 1. Attention should be paid to the following issues when loading images through TFTP servers :
  - Ensure that you are properly configured as a TFTP server;
  - Ensure that Switch routes to TFTP servers are accessible. If there is no router for routing communication between subnetworks, switches and TFTP servers must be in the same network;
  - Make sure that the configuration files you want to download are in the correct directory on the TFTP server;
  - Download operation to ensure that the file's permissions are set correctly.
- 2. After successfully entering the system, it is still necessary to download the upgrade package from the TFTP server to the switch system folder according to the routine process. And specify the upgrade package as the next load project for the system to start. For more information, please refer to the *S5800 Series Switches FSOS Software Upgrade Guide*.

#### 3.5 Switch to Factory Reset

Switch# clear startup-config Are you sure to delete startup configuration file? [yes/no]: yes Switch# reboot Building configuration... Startup config file is not exist. Copy running config to Startup config? [yes/no]:no Reboot system? [confirm]

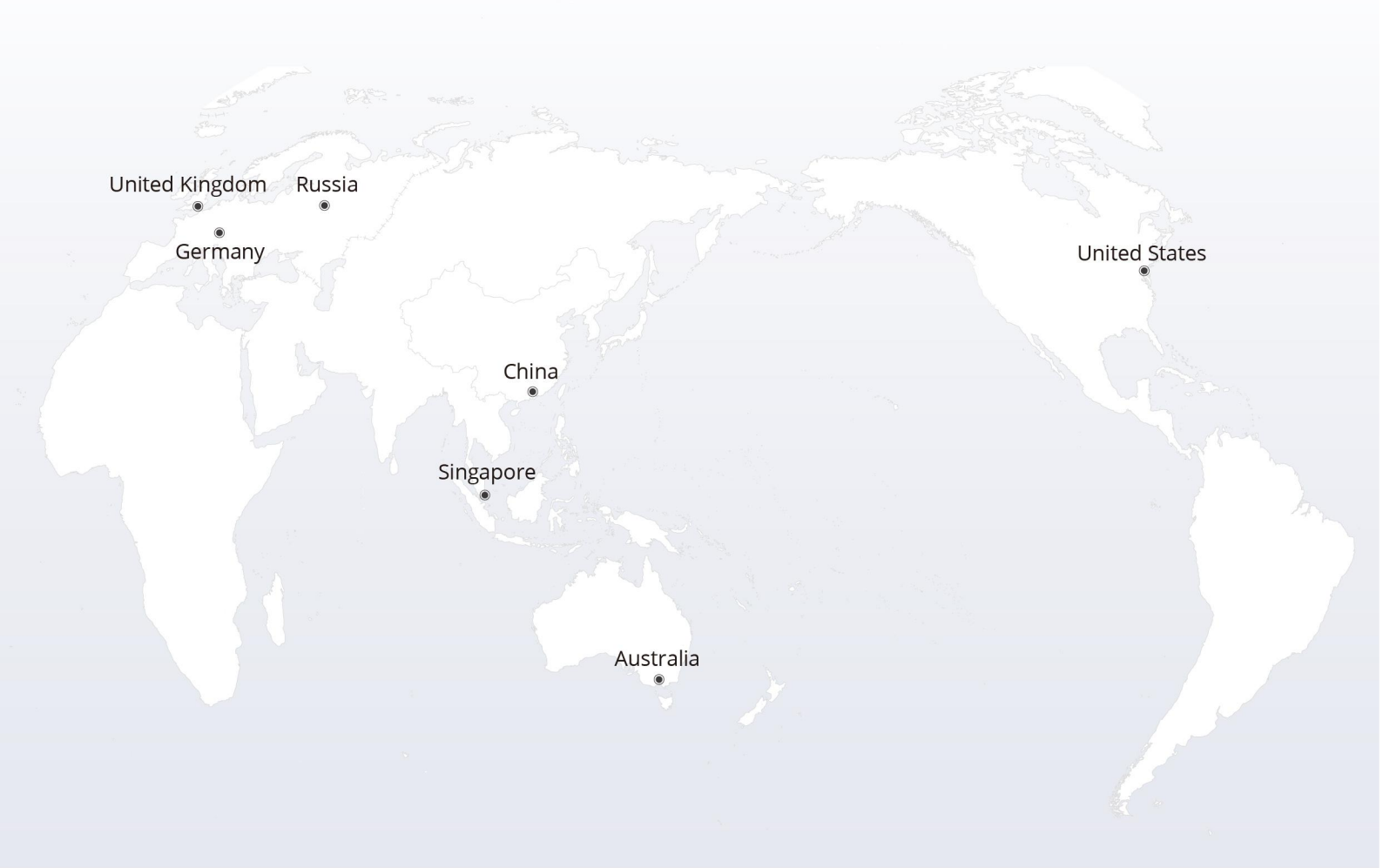

## https://www.fs.com

The information in this document is subject to change without notice. FS has made all efforts to ensure the accuracy of the information, but all information in this document does not constitute any kind of warranty.

Copyright © 2009-2022 FS.COM All Rights Reserved.